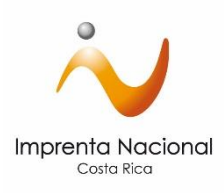

### "Trámite de registro en el sitio web de la Imprenta Nacional"

¿Cómo registrarse en el Sitio Web Transaccional de la Imprenta Nacional?

Pasos por seguir:

- Ingrese a la página web de la Imprenta Nacional en <u>www.imprentanacional.go.cr</u>
- Seleccione la opción de "Trámites en Línea" ubicada en parte la parte superior derecha.

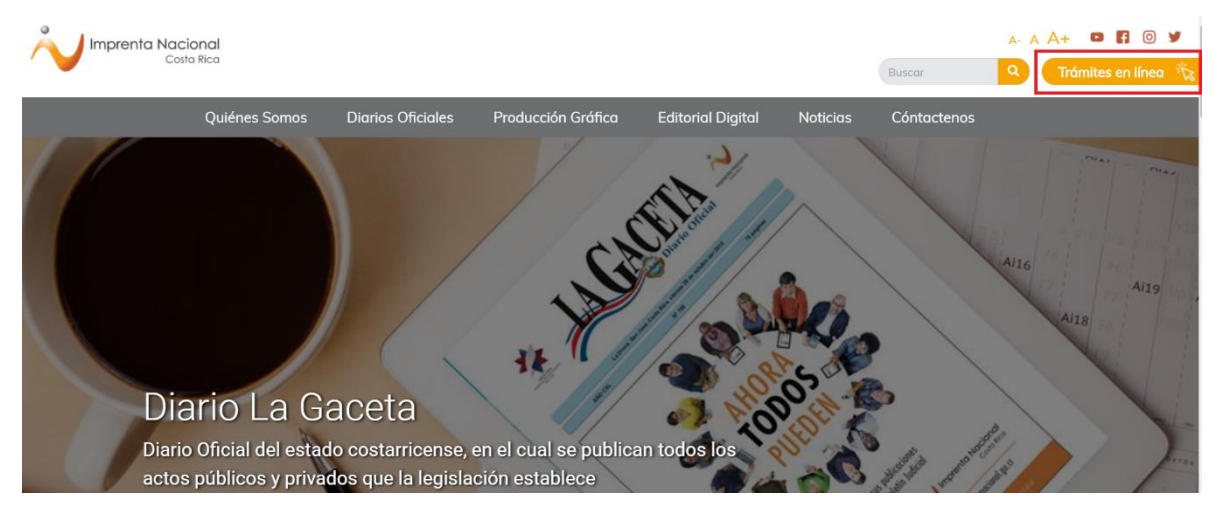

• Para registrarse, puede hacerlo de dos maneras: utilizando el correo electrónico o con el uso del certificado digital (firma digital). Diríjase a la parte inferior de la pantalla y seleccione la opción de su preferencia.

### ¡Unirse ahora!

<u>Haga clic aquí</u> para usar correo electrónico y contraseña para crear una cuenta de usuario » <u>Haga clic aquí</u> para usar certificado digital para crear una cuenta de usuario »

• Complete la información requerida, según sea el caso, y acepte los términos y condiciones. Luego de clic en "Inscribir" o "Firmar y enviar". Ejemplo: registro con correo electrónico.

| * Información Requerida<br>Datos personales | Datos para facturas                                                                                                |
|---------------------------------------------|----------------------------------------------------------------------------------------------------|
| País:                                       | Indique los datos de la persona física o jurídica a nombre de quien desea emitir sus facturas:<br>*Identificación: |
| Costa nica 🔹                                |                                                                                                    |
| Email                                       | *Nombre:                                                                                                    |
| *Nombre:                                    | Acceso                                                                                                    |
| Nombre                                      | *Contraseña:                                                                                                    |
| * Cédula:                                   | Contraseña                                                                                                    |
|                                             | La contraseña debe contener al menos una letra, por lo menos un número, y ser igual o mayor a 4<br>caracteres      |
| * Telefonos:                                | *Confirmar contraseña:                                                                                             |
| ¿Es Notario Público?: 🗐                     | Repita la contraseña                                                                                               |
|                                             | * Complete el campo de verificación                                                                                |
|                                             | No soy un robot                                                                                                    |
|                                             | Acepto los términos de uso del servicio que se indican en                                                          |
|                                             | Términos de Servicios del Portal de Imprenta Nacional                                                              |

Ejemplo: registro con certificado digital (firma digital).

## Regístrese usando certificado digital

Paso 1

Introduzca el token o tarjeta inteligente con el certificado para validar su identidad

#### Paso 2

Completa la información de registro

#### Correo electrónico:

Su dirección de correo electrónico

#### Contraseña:

Su contraseña secreta de acceso

Acepto los Términos y Condiciones de uso del servicio <u>Términos de Servicios</u> <u>Portal Imprenta Nacional</u>

Firmar y enviar ...

• Una vez registrado como usuario, se le notificará mediante un correo electrónico a la dirección indicada las instrucciones para finalizar el proceso de registro.

# Confirmación de registro de usuario

Gracias por enviar su solicitud de registro. Usted recibirá un correo electrónico a la dirección indicada con las instrucciones para finalizar el proceso de registro

A continuación, se muestra imágenes del correo que remite automáticamente el sitio web. Tome en cuenta que esta notificación puede llegar a su correo en la bandeja de entrada o como correo no deseado.

Notificaciones Impr. Portal de website - Proceso de suscripción - Proceso de Suscripción Proceso de Suscripción

Una vez recibido el correo electrónico, debe seleccionar el enlace indicado para finalizar el proceso de registro.

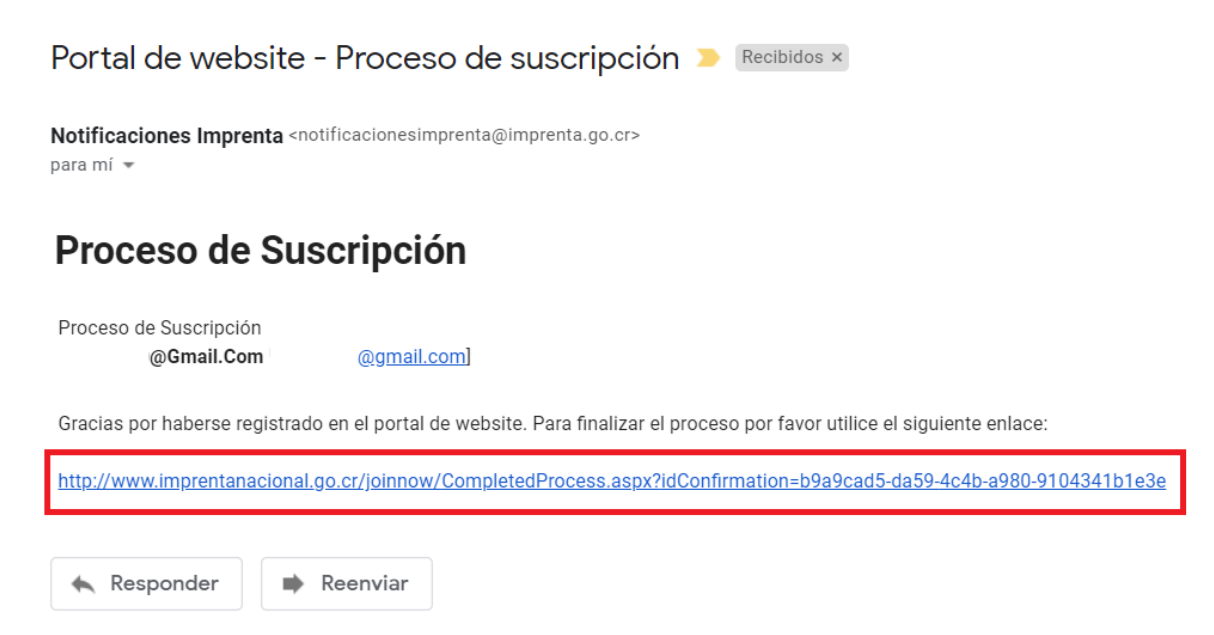

Usted puede ingresar al sitio web con la cuenta de usuario con la que se registró, dando clic en la opción de "Trámites en línea".

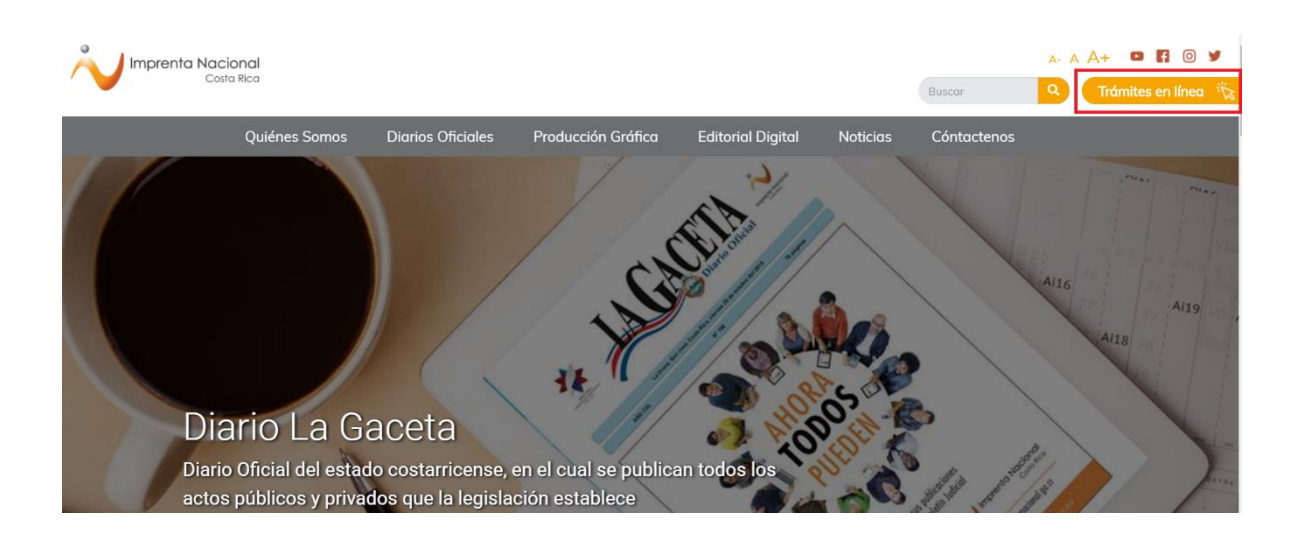

Para ello, digite su correo electrónico y su contraseña y de clic en "Iniciar" o a través del certificado digital. Nota: El ingreso al Portal Web dependerá del medio utilizado para registrarse (correo electrónico o certificado digital).

## Iniciar sesión

### Inicie sesión usando correo electrónico y contraseña

Correo electrónico
Contraseña
Restablecer una contraseña olvidada.

Inicie sesión usando Certificado Digital

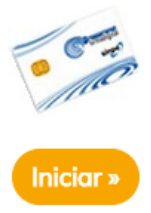